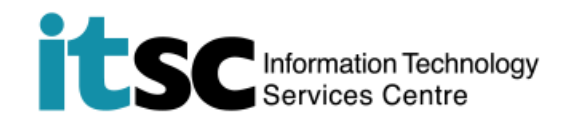

## 於 Windows 電腦 / 手提電腦連接 CUHK1x Wi-Fi 服務

(此用戶指南適用於 Win 10 用戶。如你正使用 Windows 7/8/8.1,有關介面或略有不同。)

## 目錄

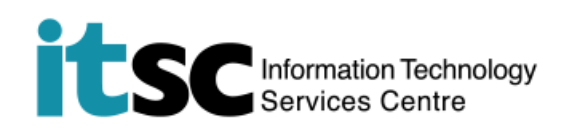

## A. 偵測信號並連接到 CUHK1x Wi-Fi

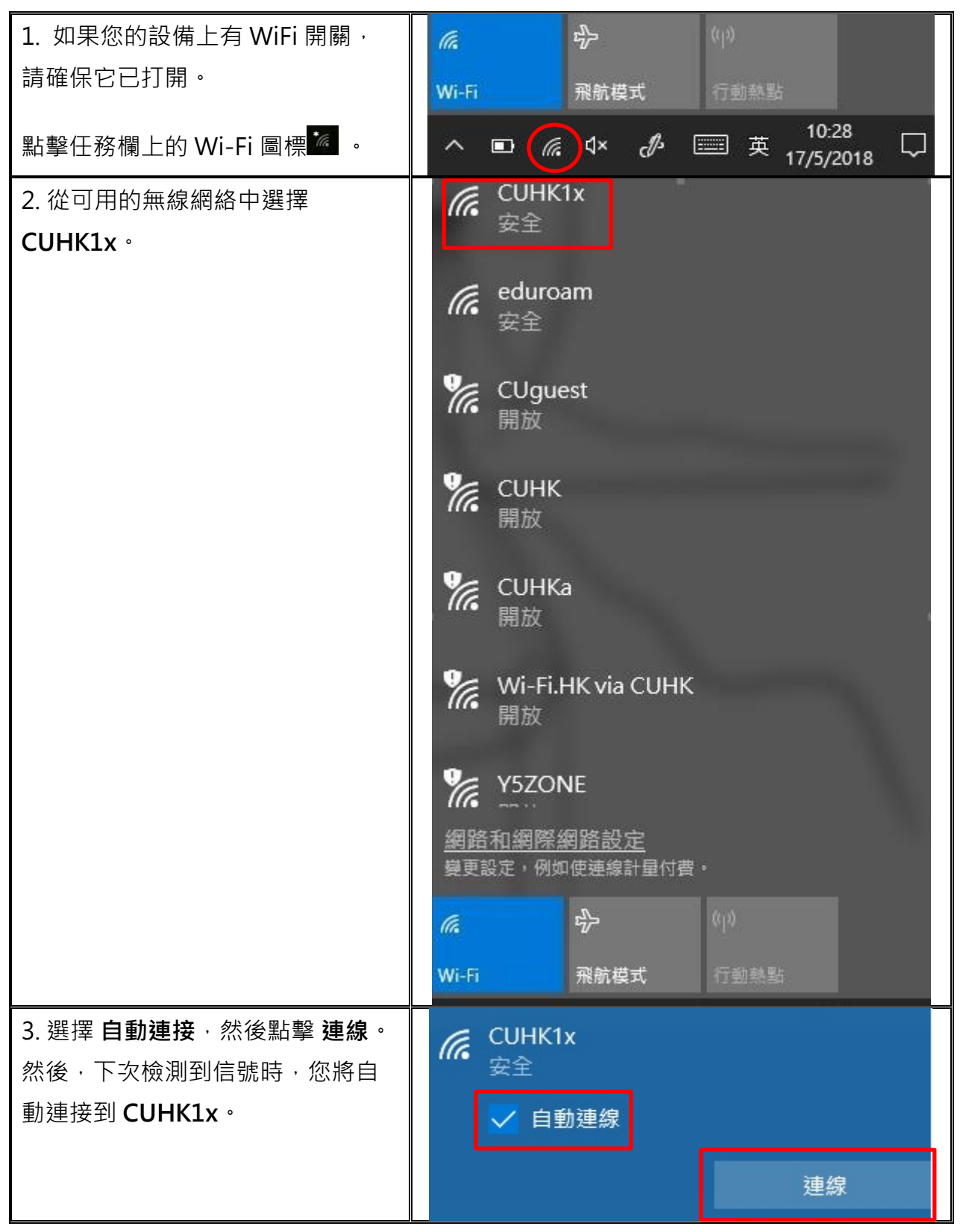

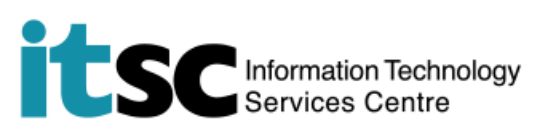

| 4. 您將看到以下畫面。輸入您的<br>CUHK 電子郵件地址* 作為使用者<br>名稱和您的 OnePass (CWEM)<br>密碼。然後,點擊 確定。 | (h. | CUHK1x<br>安全<br>輸入您的使用者名稱與<br>使用者名稱                                         | 密碼 |
|--------------------------------------------------------------------------------|-----|-----------------------------------------------------------------------------|----|
| *使用者名稱:                                                                        |     | 密碼                                                                          |    |
| *學生: Student-                                                                  |     |                                                                             |    |
| <i>ID</i> @link.cuhk.edu.hk                                                    |     | 確定                                                                          | 取消 |
| 例: 1155xxxxxx@link.cuhk.edu.hk                                                 |     |                                                                             |    |
| *職員: Staff-alias@cuhk.edu.hk                                                   |     |                                                                             |    |
| 例: chantaiman@cuhk.edu.hk                                                      |     |                                                                             |    |
| 5. 點擊 <b>連線</b> 以繼續連接。                                                         | (k  | CUHK1x<br>安全                                                                |    |
| 耐心等待連接成功。                                                                      |     | 繼續連線?<br>若您認為應該可在此位置找到 CUHK1x,請繼<br>續連線。否則,它可能是具有相同名稱的不同<br>網路。<br>顯示憑證詳細資料 |    |
|                                                                                |     | 連線                                                                          | 取消 |

编寫: 資訊科技服務處用戶支援小組

**上次更新:** 2018 年 5 月 17 日

香港中文大學 資訊科技服務處版權所有 © 2018